# Tutorial Módulo CRM miUAI Profesores (Customer Relationship Management)

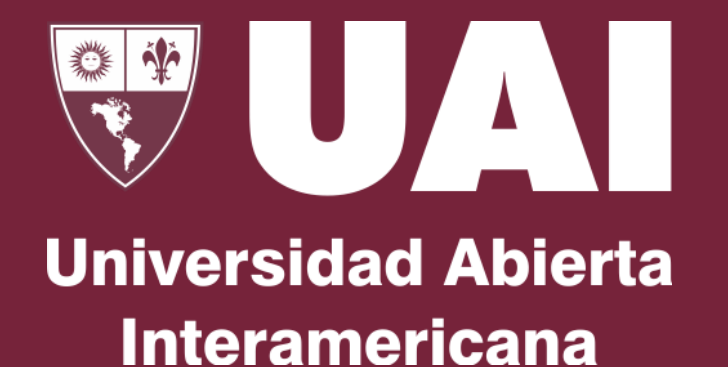

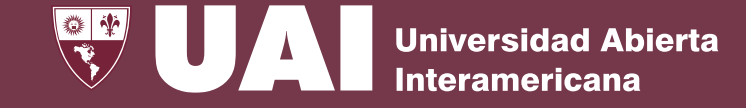

#### **CRM – miUAI Profesores**

Se accede desde miUAI, Mesa de Ayuda, Crear Consulta

| ≡ | mi <b>UAI</b>                              |     |                  |   |
|---|--------------------------------------------|-----|------------------|---|
|   | Calificar actas<br>Cierre parcial de actas | -   | Tickets abiertos |   |
|   | Actas cerradas                             |     |                  |   |
|   | Consulta global de actas                   |     | Buscar           | C |
|   | BB Collaborate                             |     |                  |   |
| 俞 | UAIOnline Ultra                            |     |                  |   |
| ▤ | Reserva Aulas 360                          | - 1 |                  |   |
| Ē | Cursos de extensión 🗸                      | - 1 |                  |   |
|   | Oferta de cursos                           | - 1 |                  |   |
|   | Inscripciones Pendientes                   | - 1 |                  |   |
|   | Mis Cursos                                 | - 1 |                  |   |
| 2 | Datos Personales                           | ~   |                  |   |
|   | Mi Información                             | - 1 |                  |   |
|   | Subir Curriculum                           | - 1 |                  |   |
|   | Antecedentes Académicos                    | - 1 |                  |   |
| ☆ | Beneficios                                 |     |                  |   |
|   | Recibos de sueldo                          | - 1 |                  |   |
| ? | Mesa de Ayuda                              | ~   |                  |   |
|   | Crear consulta                             |     |                  |   |
|   | Tickets abiertos                           |     |                  |   |
|   | Historial de tickets                       |     |                  |   |

Desde este menú, los profesores podrán realizar distintos tipos de consultas al sector correspondiente, creando un ticket, el cual el departamento involucrado lo podrá visualizar inmediatamente desde Sigue CRM.

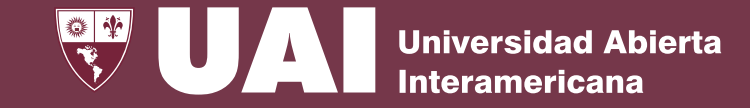

#### **Crear Consulta**

| Tipo de consulta:         Constancias de Examen / Asistencia         Curso de Ingreso         Comisión/Cursada         Examen Final / Recuperatorio         Constancias de Examen / Asistencia         Curso de Extensión - Trámites / Consultas         Becas         Ayuda UAIOnline Ultra Profesores y Personal No Docentes         Soporte Técnico Informático         Otros Motivos         Infraestructura Edilicia         Consultas y Reservas Bibliográficas | r on avoi, completa los datos para concelzar la consulta. |  |
|----------------------------------------------------------------------------------------------------|-----------------------------------------------------------|--|
| Curso de Ingreso<br>Curso de Ingreso<br>Comisión/Cursada<br>Examen Final / Recuperatorio<br>Constancias de Examen / Asistencia<br>Curso de Extensión - Trámites / Consultas<br>Becas<br>Ayuda UAIOnline Ultra Profesores y Personal No Docentes<br>Soporte Técnico Informático<br>Otros Motivos<br>Infraestructura Edilicia<br>Consultas y Reservas Bibliográficas                                                                                                    | Tipo de consulta:                                         |  |
| Curso de Ingreso<br>Comisión/Cursada<br>Examen Final / Recuperatorio<br>Constancias de Examen / Asistencia<br>Curso de Extensión - Trámites / Consultas<br>Becas<br>Ayuda UAIOnline Ultra Profesores y Personal No Docentes<br>Soporte Técnico Informático<br>Otros Motivos<br>Infraestructura Edilicia<br>Consultas y Reservas Bibliográficas                                                                                                    | Constancias de Examen / Asistencia                        |  |
| Comisión/Cursada<br>Examen Final / Recuperatorio<br>Constancias de Examen / Asistencia<br>Curso de Extensión - Trámites / Consultas<br>Becas<br>Ayuda UAIOnline Ultra Profesores y Personal No Docentes<br>Soporte Técnico Informático<br>Otros Motivos<br>Infraestructura Edilicia<br>Consultas y Reservas Bibliográficas                                                                                                    | Curso de Ingreso                                          |  |
| Examen Final / Recuperatorio<br>Constancias de Examen / Asistencia<br>Curso de Extensión - Trámites / Consultas<br>Becas<br>Ayuda UAIOnline Ultra Profesores y Personal No Docentes<br>Soporte Técnico Informático<br>Otros Motivos<br>Infraestructura Edilicia<br>Consultas y Reservas Bibliográficas                                                                                                    | Comisión/Cursada                                          |  |
| Constancias de Examen / Asistencia<br>Curso de Extensión - Trámites / Consultas<br>Becas<br>Ayuda UAIOnline Ultra Profesores y Personal No Docentes<br>Soporte Técnico Informático<br>Otros Motivos<br>Infraestructura Edilicia<br>Consultas y Reservas Bibliográficas                                                                                                    | Examen Final / Recuperatorio                              |  |
| Curso de Extensión - Trámites / Consultas<br>Becas<br>Ayuda UAIOnline Ultra Profesores y Personal No Docentes<br>Soporte Técnico Informático<br>Otros Motivos<br>Infraestructura Edilicia<br>Consultas y Reservas Bibliográficas                                                                                                    | Constancias de Examen / Asistencia                        |  |
| Becas<br>Ayuda UAIOnline Ultra Profesores y Personal No Docentes<br>Soporte Técnico Informático<br>Otros Motivos<br>Infraestructura Edilicia<br>Consultas y Reservas Bibliográficas                                                                                                    | Curso de Extensión - Trámites / Consultas                 |  |
| Ayuda UAIOnline Ultra Profesores y Personal No Docentes<br>Soporte Técnico Informático<br>Otros Motivos<br>Infraestructura Edilicia<br>Consultas y Reservas Bibliográficas                                                                                                    | Becas                                                     |  |
| Soporte Técnico Informático<br>Otros Motivos<br>Infraestructura Edilicia<br>Consultas y Reservas Bibliográficas                                                                                                    | Ayuda UAIOnline Ultra Profesores y Personal No Docentes   |  |
| Otros Motivos<br>Infraestructura Edilicia<br>Consultas y Reservas Bibliográficas                                                                                                    | Soporte Técnico Informático                               |  |
| Infraestructura Edilicia<br>Consultas y Reservas Bibliográficas                                                                                                    | Otros Motivos                                             |  |
| Consultas y Reservas Bibliográficas                                                                                                    | Infraestructura Edilicia                                  |  |
|                                                                                                    | Consultas y Reservas Bibliográficas                       |  |
|                                                                                                    |                                                           |  |

Cuando se hace clic en el botón Crear Consulta se despliegan las opciones posibles para realizar la consulta requerida.

CANCELAR ENVIAR

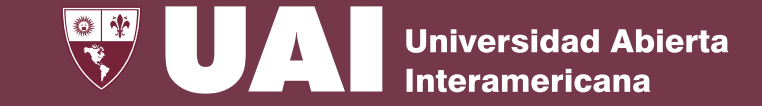

#### **Crear Consulta**

#### Cada tipo de consulta tiene su departamento predefinido.

| Crear consulta                                           | × |
|----------------------------------------------------------|---|
| Por favor, completá los datos para comenzar la consulta. |   |
| Tipo de consulta:<br>Comisión/Cursada                    | - |
| Departamento:<br>Bedelia                                 | - |
| Motivo de la consulta:                                   |   |

Archivos adjuntos (opcional)

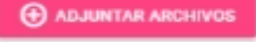

CANCELAR ENVIAR

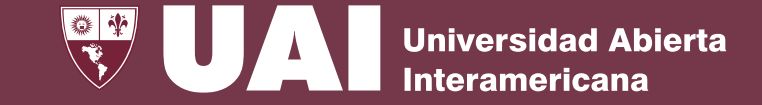

#### **Crear Consulta**

Una vez seleccionado el tipo de consulta, el docente puede escribir el Motivo de la misma

| orear obligata                                                                                                    |      |  |
|----------------------------------------------------------------------------------------------------|------|--|
| Por favor, completá los datos para comenzar la consulta.                                                                              |      |  |
| Tipo de consulta:<br>Comisión/Cursada                                                                                                 | •    |  |
| Departamento:<br>Bedelía                                                                                                    | *    |  |
| Motivo de la consulta:<br>se presentó el alumno Juan Perez, y quiere cursar la materia Informática 2, no esta el la lista curricular. |      |  |
|                                                                                                    |      |  |
|                                                                                                    |      |  |
|                                                                                                    |      |  |
|                                                                                                    |      |  |
|                                                                                                    |      |  |
| Archivos adjuntos (opcional)                                                                                                    | <br> |  |
| Archivos adjuntos (opcional)                                                                                                    |      |  |
| Archivos adjuntos (opcional)                                                                                                    |      |  |

Presionando el botón
Enviar, le llegará la
inquietud al
departamento
correspondiente.

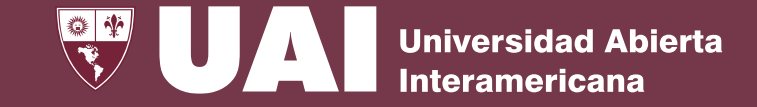

#### **Ver Tickets**

A través de esta opción se muestran todos los tickets realizados por el profesor.

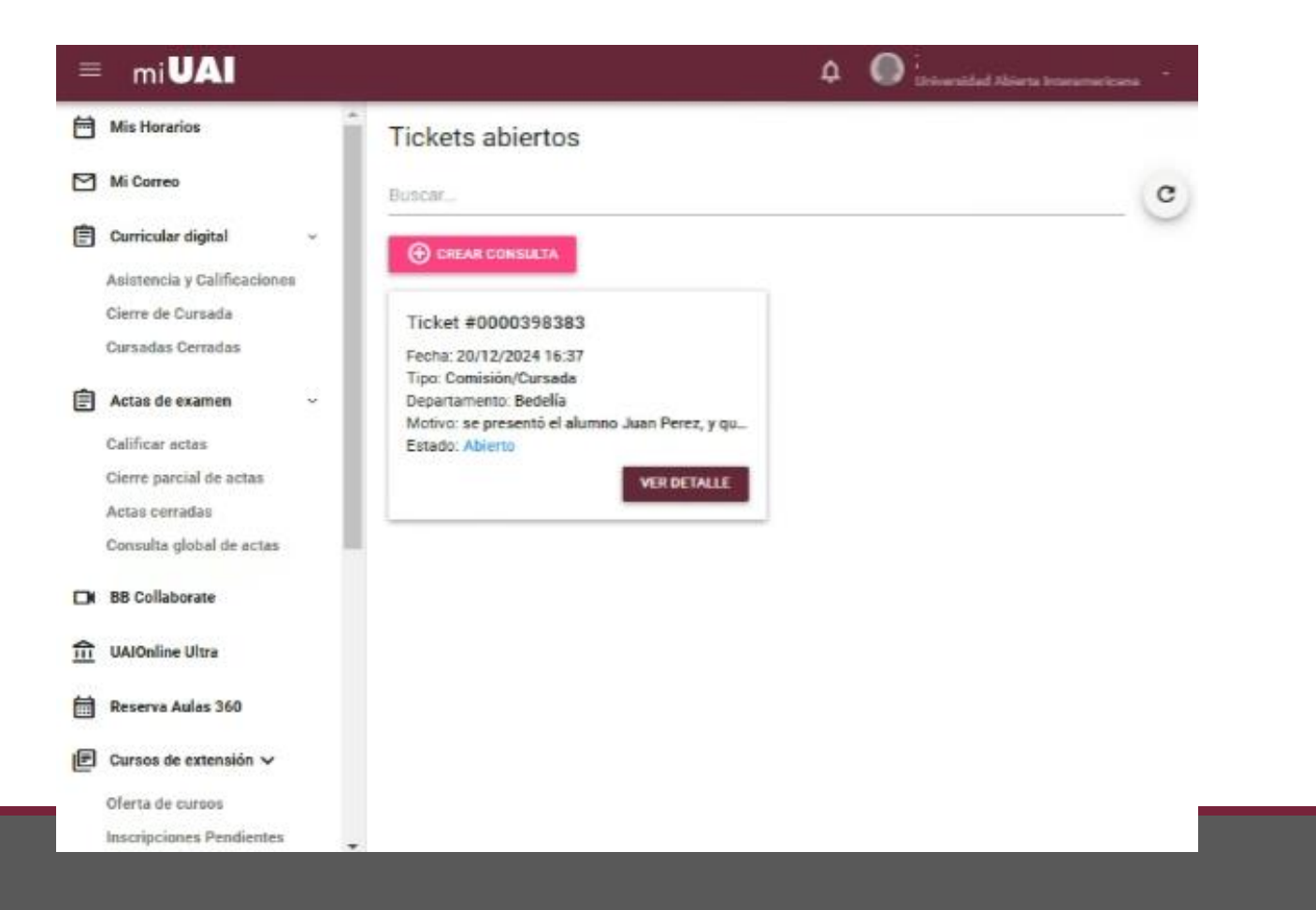

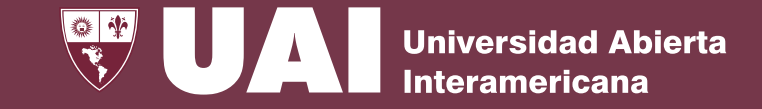

#### **Ver Tickets**

| = | mi <b>UAI</b>                             |                                                                    | ¢®                | 0 | ~ |
|---|-------------------------------------------|--------------------------------------------------------------------|-------------------|---|---|
|   | Mis Horarios                              | Tickets abiertos                                                   |                   |   |   |
|   | Mi Correo                                 | Buscar                                                             |                   |   | c |
| Ê | Curricular digital                        | () CREAR CONSULTA                                                  |                   |   |   |
|   | Asistencia y Calificaciones               |                                                                    |                   |   |   |
|   | Cierre de Cursada<br>Cursadas Cerradas    | Ticket #0000398383<br>Fecha: 20/12/2024 16:37                      |                   |   |   |
| Ē | Actas de examen                           |                                                                    | ¥ (1)             |   |   |
|   | Calificar actas                           | Estado: En resolución por el equipo del<br>departamento de Bedelia |                   |   |   |
|   | Cierre parcial de actas<br>Actas cerradas | VER DET/                                                           | ALE               |   |   |
|   | Consulta global de actas                  |                                                                    |                   |   |   |
|   | BB Collaborate                            |                                                                    |                   |   |   |
| 俞 | UAIOnline Ultra                           |                                                                    |                   |   |   |
| 蔮 | Reserva Aulas 360                         |                                                                    |                   |   |   |
| E | Cursos de extensión 🗸                     |                                                                    |                   |   |   |
|   | Oferta de cursos                          | A Tu ticket #0000396383 fue actual                                 | izado             |   |   |
|   | Incomprisioner Dandiantes                 | En resolución por el equipo del departe                            | amento de Bedella |   |   |

Cuando el profesor recibe una devolución será informado mediante la visualización del llamado en notificaciones también verá el llamado en Ver Detalle y en el Pop Up en la parte

inferior de la

pantalla.

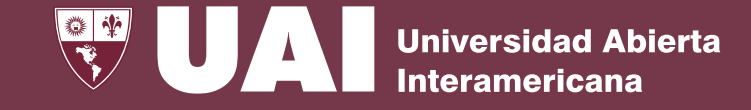

×

#### **Cerrar Tickets (miUAI Profesor)**

|                                                                                                    | CERRAR        | por Error c<br>No le respo | le carga, porque l<br>ondieron.                        |
|----------------------------------------------------------------------------------------------------|---------------|----------------------------|--------------------------------------------------------|
| D Enviar mensaje                                                                                                    | >             | El profesor                | r a través de miUA                                     |
| Montero, Fernando Oscar, 20/12/2024 04:49 p. m.<br>ok, agregamos al alumno en la materia                                                |               |                            |                                                        |
| Vos, 20/12/2024 16:37<br>se presentó el alumno Juan Perez, y quiere cursar la materia Informática 2, no esta el la lista<br>curricular. |               | 100                        | No deseo calificar                                     |
| CERRAR TICKET HISTORIAL                                                                                                    |               |                            | Calificá la atención recibida:                         |
| /er méa                                                                                                    | $\odot$       |                            | La consulta fue respeita<br>No resolvieron mi consulta |
| Departamento: Bedellia<br>Estado: En resolución por el equipo del departamento de Bedellia                                              |               | •                          | Error de carga                                         |
| Tipo: Comisión/Cursada Fecha: 20/                                                                                                    | 12/2024 16:37 | The loss                   | Resultado de tu consulta:                              |
| icket #0000398383                                                                                                    | ×             | Tenar III                  | Confirmar cierre y calificar                           |

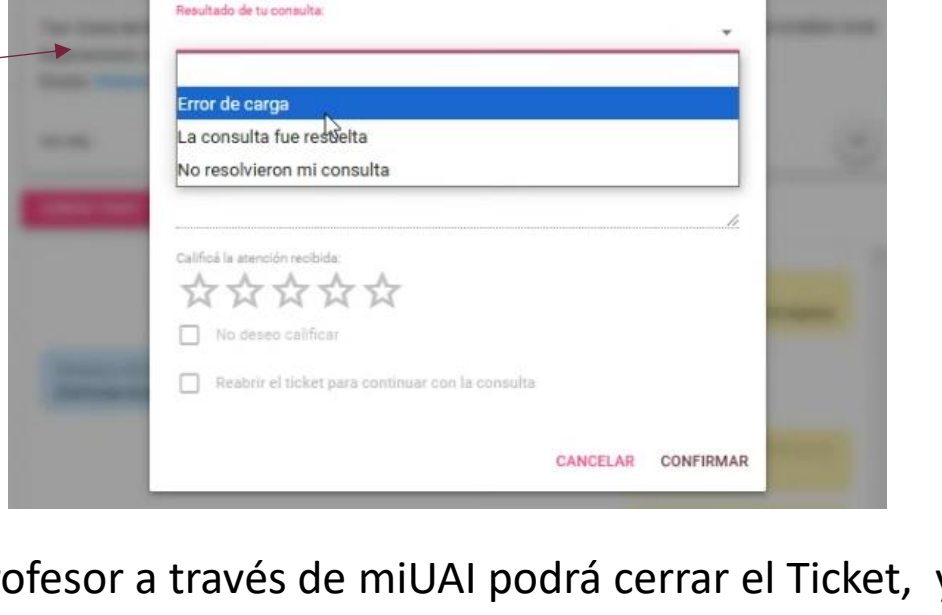

El profesor a través de miUAI podrá cerrar el Ticket, ya fuera por Error de carga, porque La consulta fue resuelta o porque No le respondieron.

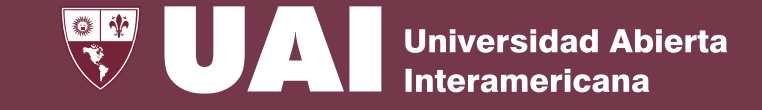

## Ticket cerrado por el Operador

| in the second second se | mi <b>UAI</b>                                     |   |                                                                                                   | 🦨 🔘 Universidad Abierta Interamenta | ~ * |
|----------------------------------------------------------------------------------------------------|---------------------------------------------------|---|---------------------------------------------------------------------------------------------------|-------------------------------------|-----|
|                                                                                                    | Mis Horarios                                      | Î | Tickets abiertos                                                                                  |                                     |     |
|                                                                                                    | Mi Correo                                         |   | Buscar                                                                                            |                                     | c   |
| Ē                                                                                                    | Curricular digital<br>Asistencia y Calificaciones | ř | CREAR CONSULTA                                                                                    |                                     |     |
|                                                                                                    | Cierre de Cursada<br>Cursadas Cerradas            |   | Ticket #0000398383<br>Fecha: 20/12/2024 16:37                                                     |                                     |     |
| Ē                                                                                                    | Actas de examen                                   | • | Tipo: Comisión/Cursada<br>Departamento: Bedelía<br>Motivo: se presentó el alumno Juan Perez, y qu |                                     |     |
|                                                                                                    | Calificar actas                                   |   | Estado: Cerrado por el operador<br>Cierre: saludos                                                |                                     |     |
|                                                                                                    | Actas cerradas                                    |   | CALIFICAR VER DETALLE                                                                             |                                     |     |
|                                                                                                    | Consulta global de actas                          | - |                                                                                                   |                                     |     |
| N                                                                                                    | BB Collaborate                                    |   |                                                                                                   |                                     |     |
| <u> </u>                                                                                                    | UAIOnline Ultra                                   |   |                                                                                                   |                                     |     |
| i                                                                                                    | Reserva Aulas 360                                 |   |                                                                                                   |                                     |     |
| F                                                                                                    | Cursos de extensión 🗸                             |   |                                                                                                   | _                                   |     |
|                                                                                                    | Oferta de cursos<br>Inscripciones Pendientes      |   | Tenés 2 notificaciones!<br>Tocá la campana en la parte superior para veria                        | es.                                 |     |

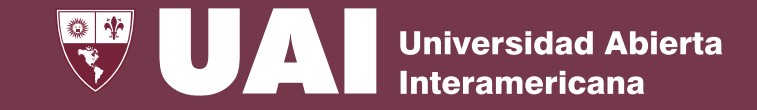

#### Ver Historial de Tickets

Historial del ticket #0000398379

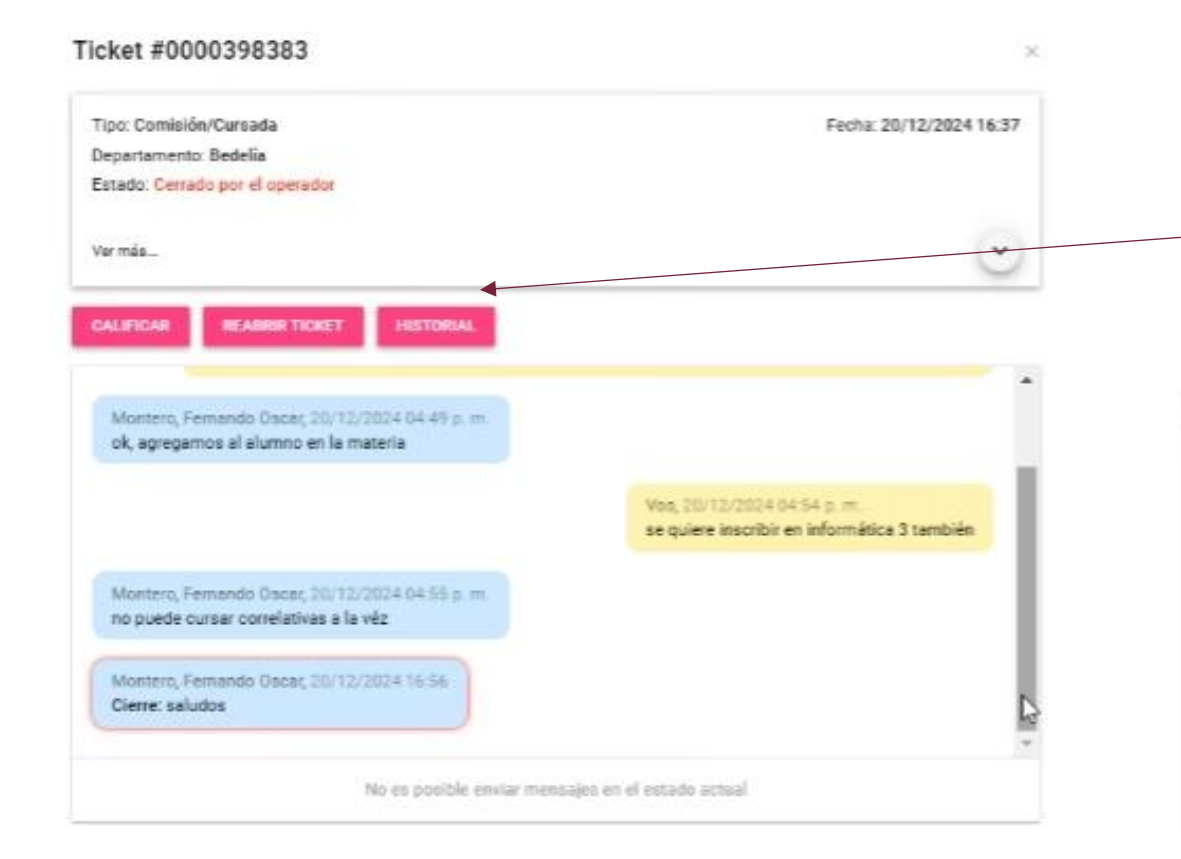

Una vez cerrado el Ticket el profesor puede calificar la atención brindada, reabrir el ticket si necesita realizar otra consulta relacionada o ver el historial de interacciones.

| 0.00          |                     |                                                               |         |                                     |
|---------------|---------------------|---------------------------------------------------------------|---------|-------------------------------------|
| Ficket Actual | Fecha               | Texto                                                         | Tipo    | Usuario                             |
|               | 2022-01-03 10-36/14 | Creación del ticket                                           | Sistema | catalina.alicatti@alumnos.uai.edu.a |
| 2             | 2022-01-03 10:36:14 | El ticket es gestionado por: Montaro, Pernendo Oscar.         | Satema  | Montero, Pernando Decar             |
| 5             | 3022-05-03 10:36:14 | Cambio de estado del ticket a Cernado. Observaciones: saludos | Sistema | Monters, Fernando Decar             |
| 5             | 2022-01-03 10:36:14 | Calificación del ticket desde Web: Excelente servicio         | Sistema | catalina.alloatti@alumnos.uai.edu.a |
| 9             | 2022-01-03 10:36:14 | Cambie de estado del ticket a Rasbierto.                      | Sistema | catalina alkatti@alumnos.uai.edu.a  |
|               | 2022-01-03 10-36-14 | Carribio de estado del ticket a Cerrado.                      | Sistema | catalina alloatti@alumnos.vai.edu.a |

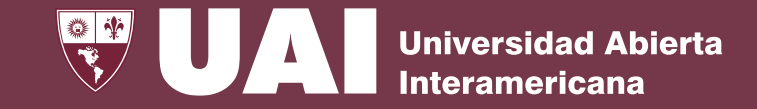

### **Calificar Tickets**

|          | Confirmar cierre y calificar                     |          | ×         |     |
|----------|--------------------------------------------------|----------|-----------|-----|
|          | Resultado de tu consulta:                        |          | •         |     |
|          | Observaciones (opcional):                        |          |           |     |
|          |                                                  |          |           | 2   |
| <b>b</b> | Calified In starstide participa                  |          | <i>I</i>  |     |
|          | A A A A A A                                      |          |           | - 1 |
|          | No deseo calificar                               |          |           |     |
|          | Reabrir el ticket para continuar con la consulta |          |           | -   |
|          |                                                  | CANCELAR | CONFIRMAR |     |
|          | Name of Concession, Name of Street, or other     | CANCELAR | CONFIRMAR |     |
|          |                                                  |          |           |     |
|          |                                                  |          |           |     |
|          |                                                  |          |           |     |

Al seleccionar Calificar, se le abre una pantalla donde selecciona el resultado de la consulta (si fue resuelta o no) y su grado de satisfacción.

| nfirmar cierre y calificar ×                                           |                                                                      |    |
|------------------------------------------------------------------------|----------------------------------------------------------------------|----|
| ultado de tu consulta:<br>consulta fue resuelta                        | Confirmar cierre y calificar                                         | ×  |
| consulta fue resuelta<br>resolvieron mi consulta                       | Resultado de tu consulta:<br>La consulta fue resuelta                | Ŧ  |
| k                                                                      | Observaciones (opcional):                                            |    |
| icá la atención recibida:                                              |                                                                      | 4  |
| No deseo calificar<br>Reabrir el ticket para continuar con la consulta | Calificá la atención recibida:                                       | // |
| CANCELAR CONFIRMAR                                                     | No deseo calificar  Reabrir el ticket para continuar con la consulta |    |

#### CANCELAR CONFIRMAR